# BÀI 6: ĐỊNH DẠNG ĐIỂM DỪNG TAB

#### I. KIẾN THỨC CƠ BẢN:

Trong một số văn bản chia thành nhiều nhóm cột và có thể có các kí tự ta thường sử dụng Tab.
 Ví du:

Vật lí..... 40 tiết ...... Học phần 2

Tin học văn phòng...... 20 tiết LT, 20 tiết TH..... Học phần 1 và 2

- Thông thường, với loại văn bản trên một dòng có nhiều dạng căn lề, ta sẽ dùng điểm dừng Tab để đặt các điểm căn lề khác nhau trên một dòng, giúp bạn gõ ở vị trí bất kì trong văn bản.
- Các loại tab có thể sử dụng là:
- + Left Tab : Căn lè trái Center tab : Căn lè giữa Right tab : Căn lè phải
- + Decimal tab : Căn dấu chấm thập phân trong các số thẳng hàng, ví dụ: Hệ số 200.456
  Hệ số 12.6789
- + Bar tab : Loại tab này không định vị trí cho text. Nó sẽ chèn một thanh thẳng đứng tới vị trí đặt tab.
- Ta có thể chọn loại Tab bằng cách nhấp lần lượt ở nút Tab (Tab Selector) (phía trước thanh thước

ngang và phía trên thanh thước dọc).

- Ta hoàn toàn có thể chuyển văn bản dạng bảng sang dạng Tab hoặc ngược lại, trong đó mọi cột trong bảng sẽ tương đương với một cột trong Tab.

## II. KĨ THUẬT DÙNG PHÍM TAB

 Để đặt điểm dừng Tab cho một văn bản, bạn có thể đặt Tab trực tiếp trên Tab Selector, hoặc mở cửa sổ Tab để thiết kế.

## 🖊 Đặt trực tiếp trên thước

- Chọn kiểu Tab từ Tab Selector → Nhấp chuột trên thanh thước ngang tại vị trí muốn đặt tab.

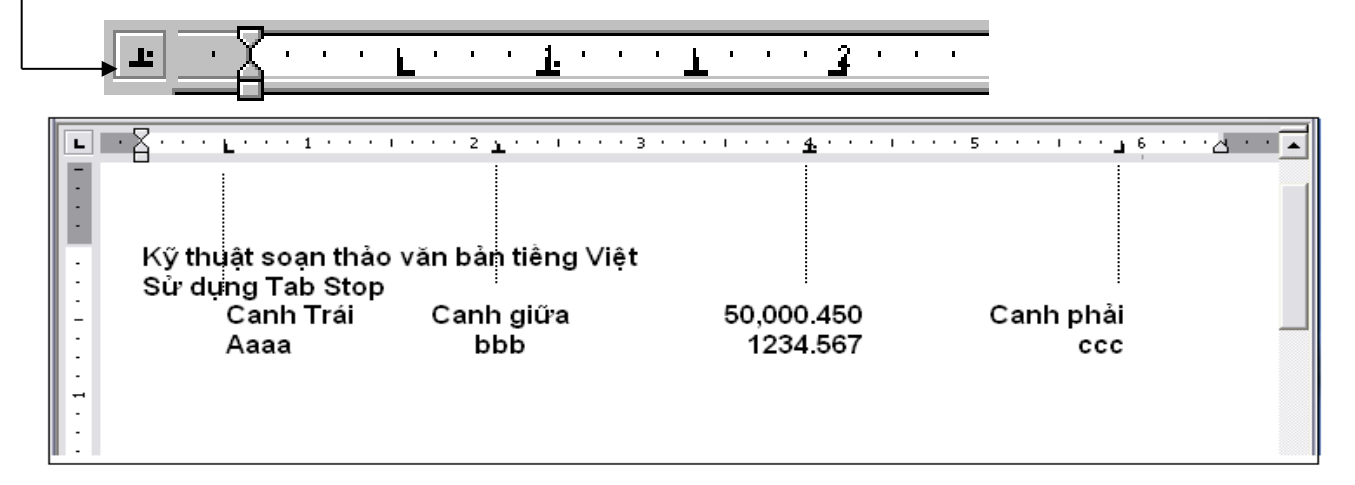

#### 🖊 Đặt qua Cửa sổ Tab

Để mở cửa sổ thiết lập Tab, ta có 2 cách:

– Cách 1: Tab Home/ group Paragraph/ nhấn nút → trong hộp thoại nhấn nút Tab

|                | Preview                                                                                                    |  |  |
|----------------|----------------------------------------------------------------------------------------------------|--|--|
| □□・钽・镭・□==□↓□¶ | Previous Paragraph Previous Paragraph Previous Paragraph Previous Paragraph<br>Previous Paragraph Previous Paragraph Previous Paragraph Previous Paragraph                                                                                                    |  |  |
|                | Den ca Giái ba 500.000                                                                                                    |  |  |
|                | Following Pangraph Following Pangraph Following Pangraph Following Pangraph Following<br>Pangraph Following Pangraph Following Pangraph Following Pangraph Following Pangraph<br>Following Pangraph Following Pangraph Following Pangraph Following Pangraph Following |  |  |
| Paragraph      | Pangmph Following Pangmph Following Pangmph Following Pangmph Following Pangmph                                                                                                    |  |  |
|                |                                                                                                    |  |  |
|                | Tabs Set As Default OK Cancel                                                                                                    |  |  |

Cách 2: Đặt một tab bất kỳ trên thước ngang → double click trên biểu tượng tab đó:

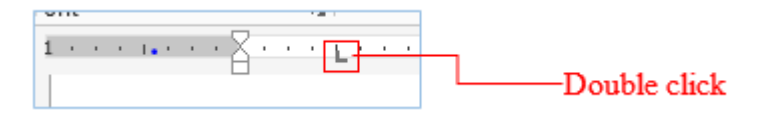

Cửa sổ thiết lập Tab:

Tab Stop Position: gõ vào các giá trị muốn định điểm dừng Tab tương ứng như trên thước (đơn vị là *Inche* hay *cm*)

> <u>Lưu ý:</u> Để xóa Tab ngoài cách nhấn nút clear ta còn có thể xóa bằng cách: Nhấp chuột vào Tab trên thanh thước kéo thả ra ngoài thanh thước để xóa Tab.

|          | Tab                                                                    | s ? ×                                                                                                    |                          |
|----------|------------------------------------------------------------------------|----------------------------------------------------------------------------------------------------|--------------------------|
|          | Tab stop position:<br>0.5°<br>0.5°<br>3.5° Nơi đặt điểm<br>6° dừng tab | Default tab stops:<br>0.5°<br>Tab stops to be cleared:<br>Đặt khoảng cách<br>mặc định khi nhấn<br>phím tab |                          |
|          | Alignment                                                              | r <u>R</u> ight                                                                                            | Chọn loại Tab            |
| hiết lậj | ● <u>1</u> None ○ <u>2</u><br>○ <u>4</u><br>p thuộc ▼ <u>S</u> et      | ○ <u>3</u><br>Cl <u>e</u> ar Clear <u>A</u> ll                                                             | Chọn đường nố<br>các tab |
| tính đầ  | chọn<br>Xóa tab đang<br>chọn                                           | OK Cancel                                                                                                  | Xóa tất cả<br>các tab    |

Sau khi đã thiết lập tất cả các thuộc tính cho các Tab, để di chuyển đến từng điểm dừng Tab, bạn chỉ cần nhấn phím Tab. Di chuyển Tab trong bảng bạn gõ tổ hợp phím CTRL +Tab thay cho phím Tab (vì gõ Tab sẽ qua ô kế tiếp trong bảng hay tạo thêm dòng mới).

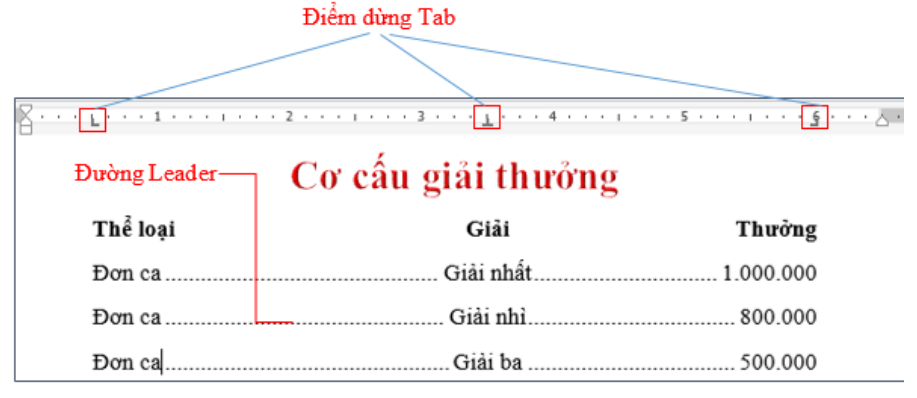